# Récupérer vManage autonome par récupération après sinistre

# Table des matières

# Introduction Informations générales Backup Configuration-db Récupérer vManage Étape 1. Configuration minimale sur vManage Étape 2. Copier la configuration de sauvegarde et le certificat racine Étape 3. Installer le certificat racine Étape 4. Mettre à jour les informations de base Étape 5. Installer le certificat vManage Étape 6. Restaurer La Base De Données Étape 7. Vérifier les services Étape 8. Réauthentifier les contrôleurs Étape 9. Envoyer les mises à jour aux contrôleurs

# Introduction

Ce document décrit les étapes impliquées pour restaurer vManage par l'utilisation d'une sauvegarde configuration-db.

# Informations générales

Ce document suppose qu'une sauvegarde de la base de données de configuration a été effectuée régulièrement et que, pour une raison quelconque, le vManage autonome est irrécupérable et nécessite une réinitialisation logicielle ou une nouvelle installation.

Ce document vous aide à récupérer toutes les stratégies, les modèles, les configurations et les certificats de périphériques Edge.

Backup Configuration-db

```
vManage_rcdn01# request nms configuration-db backup path 05_08_20_configdb
Starting backup of configuration-db
config-db backup logs are available in /var/log/nm/neo4j-backup.log file
Successfully saved database to /opt/data/backup/05_08_20_configdb.tar.gz
```

passez à un serveur externe.

```
vManage_rcdn01# vshell
vManage_rcdn01:~$ scp /opt/data/backup/05_08_20_configdb.tar.gz user@10.2.3.1://home/ftpuser/ftp/amaugu
amaugust@10.2.3.1's password:
05_08_20_configdb.tar.gz
```

# Récupérer vManage

Simulez un sinistre en réinitialisant le vManage à l'aide de la commande suivante :

vManage\_rcdn01# request software reset

Maintenant que vous disposez d'un nouveau vManage ressemblant à celui illustré, il est conseillé de suivre le processus de récupération dans l'ordre correct avant de restaurer la sauvegarde.

| ≡       | cisco Cisco vi         | Manaş | e                                 |                                                          |                       | •           | Û | ٠ | 0                  |                  |
|---------|------------------------|-------|-----------------------------------|----------------------------------------------------------|-----------------------|-------------|---|---|--------------------|------------------|
| -       | Dashboard              |       | DASHBOARD                         |                                                          |                       |             |   |   |                    |                  |
| •       | Monitor                | >     | vSmart - 0 WAN Edge - 0           | vBond - 0                                                | e - 1 Reboot          | 1           |   | 0 | Warning<br>Invalid | 0                |
| ته<br>م | Configuration<br>Tools |       | Control Status (Total 0)          | Site Health (Total 0)                                    | Transport Interface D | istribution |   |   |                    |                  |
| ÷       | Maintenance            |       | Control Up 0                      | Full WAN Connectivity 0 sites                            | < 10 Mbps             |             |   |   |                    | 0                |
|         | Administration         |       | Participant and American American | -                                                        | 10 Mbps - 100 Mbps    |             |   | 0 |                    |                  |
| 8       | vAnalytics             |       | Partial                           | Partial WAN Connectivity     0 sites                     | 100 Mbps - 500 Mbp    | s           |   |   |                    | 0                |
|         |                        |       | Control Down 0                    | <ul> <li>No WAN Connectivity</li> <li>0 sites</li> </ul> | > 500 Mbps            |             |   |   |                    | 0                |
|         |                        |       |                                   |                                                          |                       |             |   |   |                    |                  |
|         |                        |       | WAN Edge Inventory                | WAN Edge Health (Total 0)                                | Transport Health      |             |   |   | Type: By Loss      | $\bullet = \Box$ |
|         |                        |       | Total 0                           |                                                          |                       |             |   |   |                    |                  |
|         |                        |       | Authorized 0                      | 0 0 0                                                    |                       |             |   |   |                    |                  |
|         |                        |       | Deployed 0                        |                                                          |                       |             |   |   |                    |                  |
|         |                        |       | Staging 0                         | Normal Warning Error                                     |                       |             |   |   |                    |                  |

#### Étape 1. Configuration minimale sur vManage

```
system

host-name vManage_rcdn01

system-ip xx.xx.xx

site-id 100

organization-name ****.cisco

vbond vbond.list

!
```

```
vpn 0
host vbond.list ip 10.2.3.4 10.2.3.5
interface eth0
    ip address 10.1.3.8/24
    tunnel-interface
    no shutdown
!
    ip route 0.0.0.0/0 10.1.3.1
!
vpn 512
    interface eth1
    ip address 10.11.3.8/24
    no shutdown
!
    ip route 0.0.0.0/0 10.1.3.1
!
```

#### Étape 2. Copier la configuration de sauvegarde et le certificat racine

#### <#root>

```
vManage_rcdn01:~$ scp am****@xx.xx.xx://home/ftpuser/ftp/am****/05_08_20_configdb.tar.gz .
am****@xx.xx.xx's password:
                                                                           100% 484KB 76.6MB/s
05_08_20_configdb.tar.gz
                                                                                                   00:
Verify
vManage_rcdn01:~$ ls -lh
total 492K
-rw-r--r-- 1 admin admin 394 May 8 15:20 archive_id_rsa.pub
-rwxr-xr-x 1 admin admin 485K May 8 15:3905_08_20_configdb.tar.gz
Copy root certificate from other controller:
vManage_rcdn01:~$ scp admin@vbond://home/admin/root.crt .
viptela 18.4.4
admin@vbond's password:
                                                                          100% 1380
                                                                                        2.8MB/s
                                                                                                  00:0
root.crt
```

#### Étape 3. Installer le certificat racine

```
vManage_rcdn01# request root-cert-chain install /home/admin/root.crt
Uploading root-ca-cert-chain via VPN 0
Copying ... /home/admin/root.crt via VPN 0
Updating the root certificate chain..
Successfully installed the root certificate chain
```

#### Étape 4. Mettre à jour les informations de base

Naviguez jusqu'à Administration > Settings et configurez les informations de base pour l'IP vBond, le nom de l'organisation et le certificat.

| ≡           | cisco Cisco vMana     | ge                   |                                          |                        |   | • | Û |   | 0          | admin 🔻 |
|-------------|-----------------------|----------------------|------------------------------------------|------------------------|---|---|---|---|------------|---------|
|             | Dashboard             | ÷                    | ADMINISTRATION   SETTINGS                |                        |   |   |   |   |            |         |
| ▫           | Monitor >             |                      | Organization Name                        | a st.cisco             |   |   |   |   | View       | Edit    |
| ٠           | Configuration >       |                      | vBond                                    | vbond t : 12346        |   |   |   |   | View       | Edit    |
| ٩           | Tools >               |                      | Email Notifications                      | Disabled               | 1 |   |   |   | View       | Edit    |
| <b>\$</b>   | Maintenance >         |                      | Controller Certificate Authorization     | Enterprise             |   |   |   |   | View       | Edit    |
| <b>4</b> 5. | Administration >      |                      | WAN Edge Cloud Certificate Authorization | Automated              |   |   |   |   | View       | Edit    |
|             | Settings              |                      | Web Server Certificate                   | 12 Jul 2024 5:30:30 PM | • |   |   | C | SR   Certi | ficate  |
|             | Manage Users          |                      | Enforce Software Version (ZTP)           |                        |   |   |   |   | View       | Edit    |
|             | Cluster Management    | Ľ                    | Banner                                   | Disabled               |   |   |   |   | View       | Edit    |
|             | Integration Managemen | t                    | Reverse Proxy                            | Disabled               |   |   |   |   | View       | Edit    |
|             | vAnalytics >          | > Statistics Setting |                                          |                        |   |   |   |   | View       | Edit    |

## Étape 5. Installer le certificat vManage

Utilisez root.crt installé à l'étape 2.

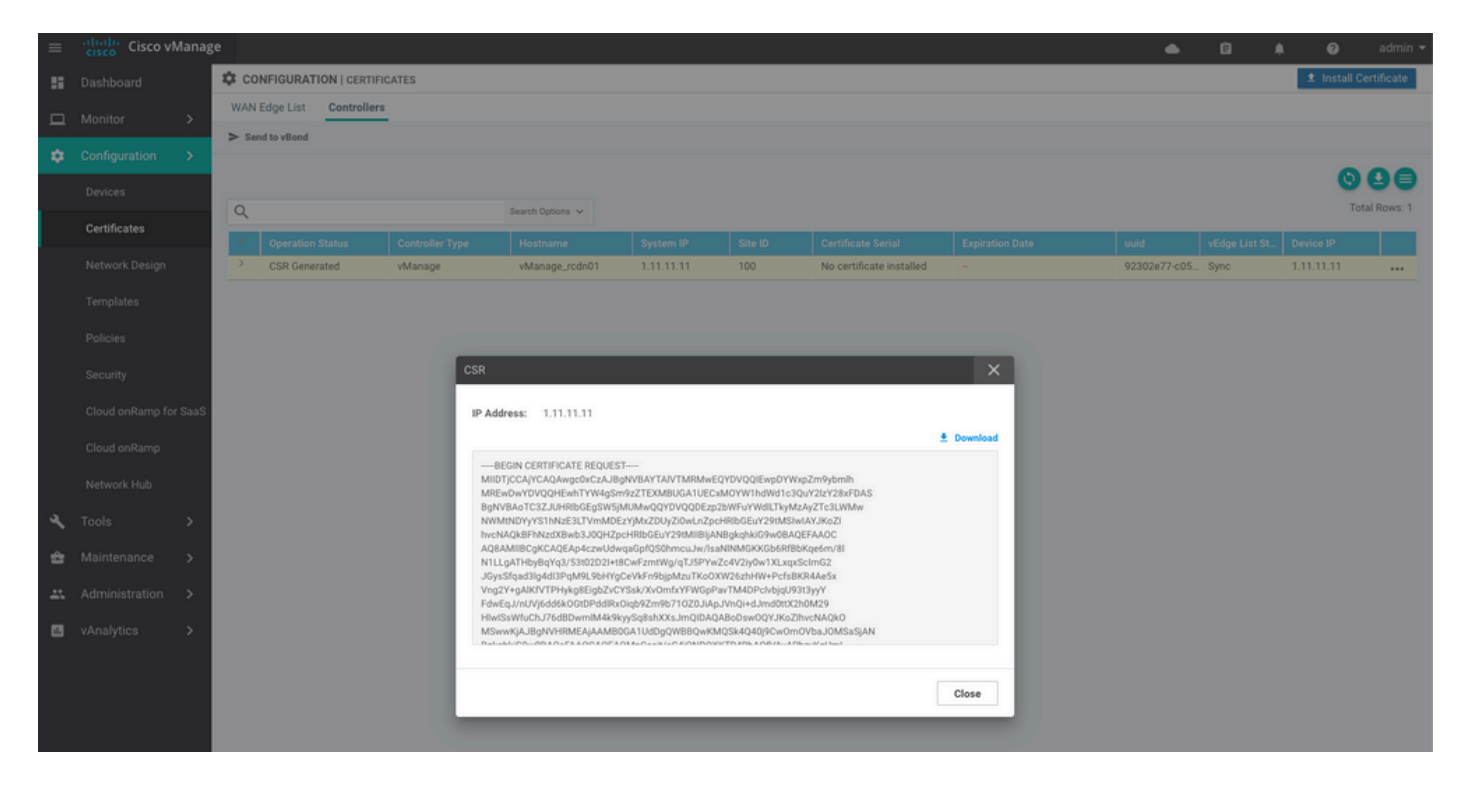

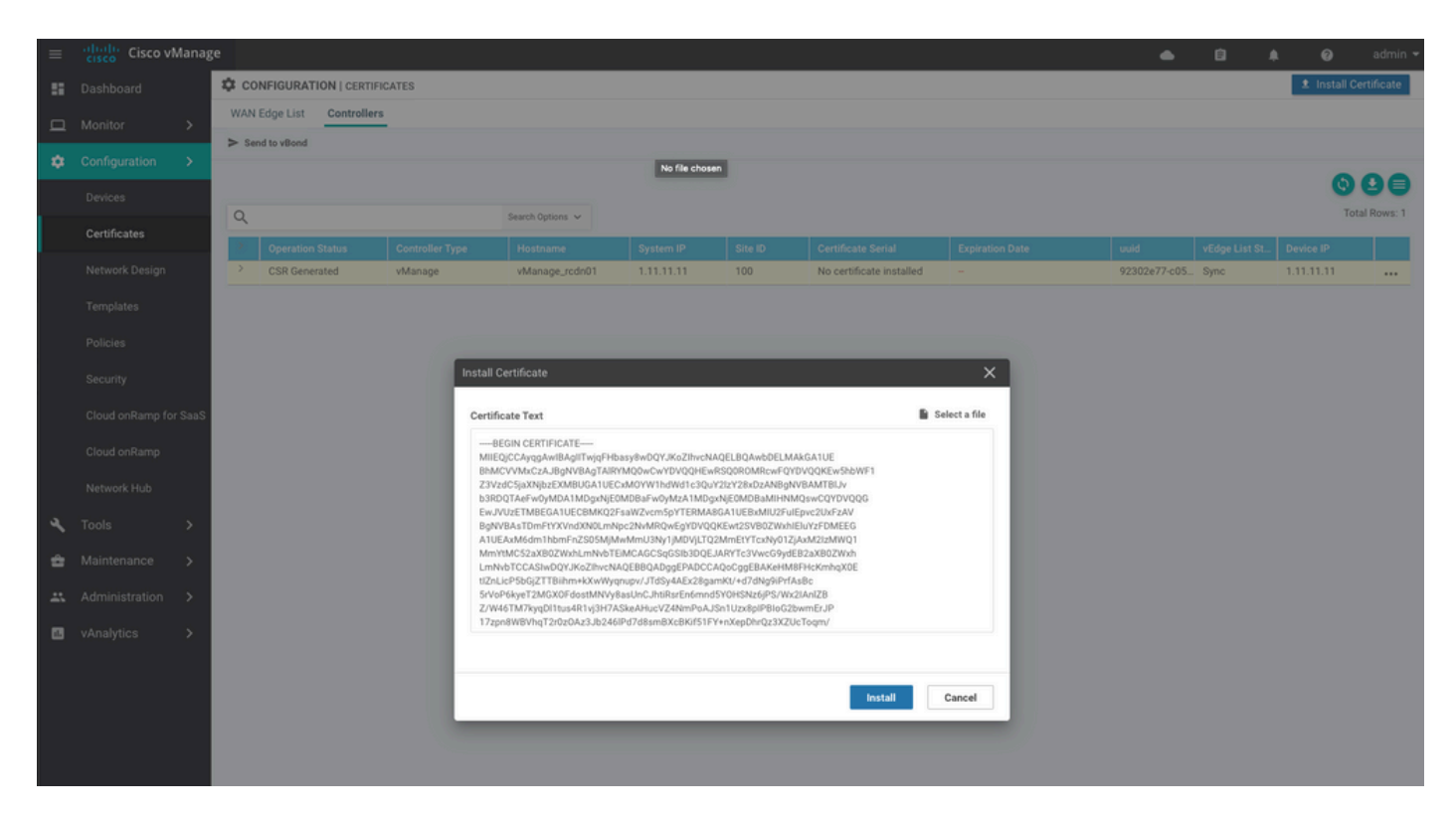

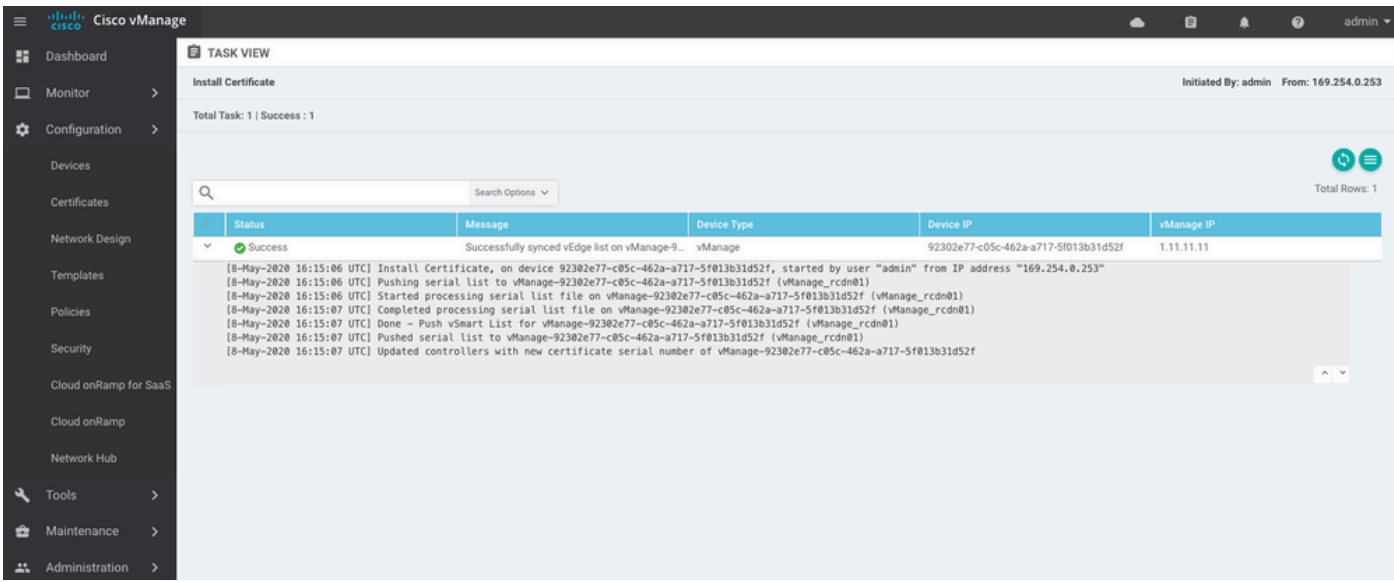

| cisco vMa   | anage                                                                          | 2                                                                                             |                                                                                                    |                                                                                                    |                                                                                                    |                                                                                                    |                                                                                                    |                                                                                                    |                                                                                                    |                                                                                                    |                                                                                                    |                                                                                                    | ٠                                                                                                    | ê                                                                                                    | ٠                                                                                                    | Ø                                                                                                    | admin 👻                                                                                                    |
|-------------|--------------------------------------------------------------------------------|-----------------------------------------------------------------------------------------------|----------------------------------------------------------------------------------------------------|----------------------------------------------------------------------------------------------------|----------------------------------------------------------------------------------------------------|----------------------------------------------------------------------------------------------------|----------------------------------------------------------------------------------------------------|----------------------------------------------------------------------------------------------------|----------------------------------------------------------------------------------------------------|----------------------------------------------------------------------------------------------------|----------------------------------------------------------------------------------------------------|----------------------------------------------------------------------------------------------------|----------------------------------------------------------------------------------------------------|----------------------------------------------------------------------------------------------------|----------------------------------------------------------------------------------------------------|----------------------------------------------------------------------------------------------------|----------------------------------------------------------------------------------------------------|
| shboard     |                                                                                | DASHBOARD                                                                                     | )                                                                                                    |                                                                                                    |                                                                                                    |                                                                                                    |                                                                                                    |                                                                                                    |                                                                                                    |                                                                                                    |                                                                                                    |                                                                                                    |                                                                                                    |                                                                                                    |                                                                                                    |                                                                                                    |                                                                                                    |
|             | >                                                                              | •                                                                                             | vSmart - 0                                                                                                    | 8                                                                                                    | WAN Edge - 0                                                                                                    |                                                                                                    | •                                                                                                    | vBond - 0                                                                                                    |                                                                                                    | 1 S<br>vManag                                                                                                    | e - 1                                                                                                    | Reboot<br>Last 24 hrs                                                                                                    | 1                                                                                                    |                                                                                                    | 0                                                                                                    | Warning<br>Invalid                                                                                                    | 0                                                                                                    |
| nfiguration | >                                                                              | Control Charles of                                                                            | (F-1-1-0)                                                                                                    |                                                                                                    |                                                                                                    |                                                                                                    | Oles Haalah (Tatal O)                                                                                                    |                                                                                                    |                                                                                                    |                                                                                                    |                                                                                                    |                                                                                                    |                                                                                                    |                                                                                                    |                                                                                                    |                                                                                                    |                                                                                                    |
|             | >                                                                              | Control Status (                                                                              | (Iotal U)                                                                                                    |                                                                                                    |                                                                                                    | -                                                                                                    | Site Health (Total U)                                                                                                    |                                                                                                    |                                                                                                    |                                                                                                    | Transp                                                                                                    | ort Interface Di                                                                                                    | tribution                                                                                                    |                                                                                                    |                                                                                                    |                                                                                                    |                                                                                                    |
| aintenance  | >                                                                              | Control Up                                                                                    |                                                                                                    |                                                                                                    | 0                                                                                                    |                                                                                                    | Full WAN Connect                                                                                                    | ctivity                                                                                                    |                                                                                                    | 0 sites                                                                                                    | ites < 10 Mbps                                                                                                    |                                                                                                    |                                                                                                    |                                                                                                    |                                                                                                    |                                                                                                    | 0                                                                                                    |
|             | >                                                                              | Destial                                                                                       |                                                                                                    |                                                                                                    |                                                                                                    |                                                                                                    |                                                                                                    |                                                                                                    |                                                                                                    |                                                                                                    |                                                                                                    | ps - 100 Mbps                                                                                                    |                                                                                                    |                                                                                                    |                                                                                                    |                                                                                                    | 0                                                                                                    |
| nalvtics    | >                                                                              | Partial                                                                                       |                                                                                                    |                                                                                                    |                                                                                                    |                                                                                                    | Partial WAN Connectivity     0 sites                                                                                                    |                                                                                                    |                                                                                                    |                                                                                                    |                                                                                                    | bps - 500 Mbps                                                                                                    |                                                                                                    |                                                                                                    |                                                                                                    |                                                                                                    | 0                                                                                                    |
|             |                                                                                | Control Down 0                                                                                |                                                                                                    |                                                                                                    |                                                                                                    |                                                                                                    | No WAN Connectivity                                                                                                    |                                                                                                    |                                                                                                    | 0 sites                                                                                                    |                                                                                                    | Mbps                                                                                                    |                                                                                                    |                                                                                                    |                                                                                                    |                                                                                                    | 0                                                                                                    |
|             |                                                                                |                                                                                               |                                                                                                    |                                                                                                    |                                                                                                    |                                                                                                    |                                                                                                    |                                                                                                    |                                                                                                    | 0 unco                                                                                                    |                                                                                                    |                                                                                                    | View Pe                                                                                                    | rcent Utiliz                                                                                                    | ation                                                                                                    |                                                                                                    |                                                                                                    |
|             |                                                                                | WAN Edge Inver                                                                                | ntory                                                                                                    |                                                                                                    |                                                                                                    | 1                                                                                                    | WAN Edge Health (Tota                                                                                                    | 10)                                                                                                    |                                                                                                    |                                                                                                    | Transport Health Type: By                                                                                                    |                                                                                                    |                                                                                                    |                                                                                                    |                                                                                                    |                                                                                                    |                                                                                                    |
|             |                                                                                | Total                                                                                         |                                                                                                    |                                                                                                    | 0                                                                                                    |                                                                                                    |                                                                                                    |                                                                                                    |                                                                                                    |                                                                                                    |                                                                                                    |                                                                                                    |                                                                                                    |                                                                                                    |                                                                                                    |                                                                                                    |                                                                                                    |
|             |                                                                                | Authorized                                                                                    |                                                                                                    |                                                                                                    | 0                                                                                                    |                                                                                                    | 0                                                                                                    | 0                                                                                                    |                                                                                                    |                                                                                                    |                                                                                                    |                                                                                                    |                                                                                                    |                                                                                                    |                                                                                                    |                                                                                                    |                                                                                                    |
|             |                                                                                | Deployed 0                                                                                    |                                                                                                    |                                                                                                    |                                                                                                    |                                                                                                    |                                                                                                    |                                                                                                    |                                                                                                    |                                                                                                    |                                                                                                    |                                                                                                    |                                                                                                    |                                                                                                    |                                                                                                    |                                                                                                    |                                                                                                    |
|             |                                                                                | Staging 0                                                                                     |                                                                                                    |                                                                                                    |                                                                                                    |                                                                                                    | Normal                                                                                                    | Error                                                                                                    |                                                                                                    |                                                                                                    |                                                                                                    |                                                                                                    |                                                                                                    |                                                                                                    |                                                                                                    |                                                                                                    |                                                                                                    |
|             | shoord<br>nitor<br>nfiguration<br>ols<br>intenance<br>ministration<br>nalytics | shboard<br>initor ><br>infiguration ><br>als ><br>intenance ><br>ministration ><br>nalytics > | It is co vManage         ahboard       It DASHBOARD         nitor       >         nfguration       >         ols       >         control Status in         intenance       >         ministration       >         nalytics       >         WAN Edge Inveg         Total         Authorized         Deployed         Staging | skiboard       III DASHBOARD         nitor       >         nfiguration       >         ols       >         control Status (Total 0)         intenance       Control Up         ministration       >         nalytics       >         WAN Edge Inventory         Total         Authorized         Deployed         Staging | skboard III DASHBOARD   nitor >   nfguration >   ols >   control Status (Total 0)   intenance Control Up   ministration >   nalytics >   WAN Edge Inventory   Total   Authorized   Deployed   Staging | skboard       If DASHBOARD         nitor       >         nfguration       >         ols       >         Control Status (Total 0)         intenance       Control Up         ministration       >         Partial       0         Control Down       0         WAN Edge Inventory       0         Authorized       0         Staging       0 | skibbard       I DASHBOARD         nitor       >         nfguration       >         ols       >         ols       >         control Status (Total 0)       0         ministration       >         nalytics       >         WAN Edge Inventory       0         WAN Edge Inventory       0         Deployed       0         Staging       0 | sklobard       If DASHBOARD         nitor       >         nfguration       >         >ls       >         Control Status (Total 0)       Image: Control Up         Control Up       0         Partial       0         Partial       0         Control Down       0         WAN Edge Inventory       WAN Edge Health (Total 0)         WAN Edge Inventory       0         Muthorized       0         Deployed       0         Staging       0 | sklovard       If DASHBOARD         nitor       >         nfguration       >         >linternance       >         ministration       >         nalytics       >         WAN Edge Inventory       WAN Edge Inventory         WAN Edge Inventory       0         Normal       0         Normal       Warning | skboard If DASHBOARD   nitor >   nfguration >   ols >   control Status (Total 0)   intenance   oninistration   >   nalytics   >   WAN Edge Inventory   WAN Edge Inventory   WAN Edge Inventory   Wan Edge Inventory   Wan Edge Inventory   Beployed   Staging     Warning | skboard       If DASHBOARD         nitor       >         nfguration       >         ols       >         control Status (Total 0)       Site Health (Total 0)         control Up       0         Partial       0         Partial       0         Control Down       0         WAN Edge Inventory       WAN Edge Health (Total 0)         WAN Edge Inventory       WAN Edge Health (Total 0)         Normal       Warning         Error       Normal | Inition       >         Inition       >         Inition </th <th>thourd       If DASHBOARD         nitor       &gt;         pfguration       &gt;         ols       &gt;         ols       &gt;         ontrol Status (Total 0)       Site Health (Total 0)         Oentrol Status (Total 0)       Image-1         Partial       0         Partial       0         Control Down       0         WAN Edge Inventory       0 sites         WAN Edge Inventory       0 sites         WAN Edge Inventory       0         Total       0         Deployed       0         Staging       0</th> <th>Liboard       I DASHBOARD         nitor       I DASHBOARD       I DASHBOARD       I DASHBO</th> <th>shboard Site DASHBOARD   nitor &gt;   pfguration &gt;   ob &gt;   obs &gt;   obs &gt;&lt;</th> <th>choard I DASHBOARD   nitor &gt;   nfguration &gt;   obscription Control Status (Total 0)   Control Up 0   Partial 0   Control Down 0   Control Down 0   Total 0   Total 0   Total 0   Total 0   Total 0   Staging 0   Normal Warning   Below 0   Normal Warning</th> <th>control Status (Total 0)   Control Status (Total 0)   Control Status (Total 0)   Control Own   Control Own   Control Own   Control Own   Control Own   Control Control Control Control Own   Control Own   Control Own   Control Own   Control Own   Control Control Control Own   Control Own   Control Control Cont</th> | thourd       If DASHBOARD         nitor       >         pfguration       >         ols       >         ols       >         ontrol Status (Total 0)       Site Health (Total 0)         Oentrol Status (Total 0)       Image-1         Partial       0         Partial       0         Control Down       0         WAN Edge Inventory       0 sites         WAN Edge Inventory       0 sites         WAN Edge Inventory       0         Total       0         Deployed       0         Staging       0 | Liboard       I DASHBOARD         nitor       I DASHBOARD       I DASHBOARD       I DASHBO | shboard Site DASHBOARD   nitor >   pfguration >   ob >   obs >   obs >< | choard I DASHBOARD   nitor >   nfguration >   obscription Control Status (Total 0)   Control Up 0   Partial 0   Control Down 0   Control Down 0   Total 0   Total 0   Total 0   Total 0   Total 0   Staging 0   Normal Warning   Below 0   Normal Warning | control Status (Total 0)   Control Status (Total 0)   Control Status (Total 0)   Control Own   Control Own   Control Own   Control Own   Control Own   Control Control Control Control Own   Control Own   Control Own   Control Own   Control Own   Control Control Control Own   Control Own   Control Control Cont |

#### Étape 6. Restaurer La Base De Données

#### <#root>

vManage\_rcdn01# request nms configuration-db restore path /home/admin/05\_08\_20\_configdb.tar.gz Configuration database is running in a standalone mode 0 [main] INFO com.viptela.vmanage.server.deployment.cluster.ClusterConfigurationFileHandler - Trying t 4 [main] INFO com.viptela.vmanage.server.deployment.cluster.ClusterConfigurationFileHandler - Working Successfully saved cluster configuration for localhost Starting DB backup from: localhost Creating directory: local cmd to backup db: sh /usr/bin/vconfd\_script\_nms\_neo4jwrapper.sh backup localhost /opt/data/backup/local Finished DB backup from: localhost Stopping NMS application server on localhost Stopping NMS configuration database on localhost Reseting NMS configuration database on localhost Restoring from DB backup: /opt/data/backup/staging/graph.db-backup cmd to restore db: sh /usr/bin/vconfd\_script\_nms\_neo4jwrapper.sh restore /opt/data/backup/staging/grap Successfully restored DB backup: /opt/data/backup/staging/graph.db-backup Starting NMS configuration database on localhost Waiting for 10s before starting other instances... Polling neo4j at: localhost NMS configuration database on localhost has started. Updating DB with the saved cluster configuration data Successfully reinserted cluster meta information Starting NMS application-server on localhost Waiting for 120s for the instance to start... Removed old database directory: /opt/data/backup/local/graph.db-backup Successfully restored database

Cette étape prend plus de temps et dépend de la sauvegarde.

Vous pouvez vérifier le processus en tailing les journaux sur vShell.

<#root>
vManage\_rcdn01:~\$
tail -fq /var/log/nms/vmanage-server.log /var/log/nms/neo4j-out.log

#### Étape 7. Vérifier les services

vManage\_rcdn01# request nms all status

Étape 8. Réauthentifier les contrôleurs

Actuellement, vous pouvez constater que toutes les stratégies, modèles et configurations ont été chargés sur vManage, mais que tous les contrôleurs sont hors service.

| ≡ | cisco V        | Mana      | ge             |                  |   |                    |                                 |                          |                         |         |               |              |                       | ٠         | Û | <b>*</b> | 0                | admin 👻 |
|---|----------------|-----------|----------------|------------------|---|--------------------|---------------------------------|--------------------------|-------------------------|---------|---------------|--------------|-----------------------|-----------|---|----------|------------------|---------|
| 8 | Dashboard      |           | B DASHBOAR     | D                |   |                    |                                 |                          |                         |         |               |              |                       |           |   |          |                  |         |
| • | Monitor        |           | •              | 2↓<br>vSmart - 2 | 8 | 3↓<br>WAN Edge - 3 |                                 | •                        | <b>2 ↓</b><br>vBond - 2 | 6       | 1 ⊄<br>vManag | )<br>pe - 1  | Reboot<br>Last 24 hrs | 1         |   |          | 'arning<br>valid | 0       |
| ž | Tools          |           | Control Status | (Total 5)        |   |                    | Site H                          | Health (Total 3)         |                         |         |               | Transpo      | ert Interface Dis     | tribution |   |          |                  |         |
| ÷ | Maintenance    |           | Control Up     |                  |   | 5                  | ۰                               | Full WAN Conne           | ectivity                |         | 3 sites       | < 10 M       | bps                   |           |   |          |                  | 0       |
| - | Administration |           | Partial        |                  |   |                    |                                 | Partial WAN Concertivity |                         |         |               |              | 10 Mbps - 100 Mbps    |           |   |          |                  | 0       |
|   | vAnalytics     |           | - ur trui      |                  |   |                    | Ľ.,                             | Partial WAN Co           | nnectivity              | 0 sites | 100 Mb        |              | 0                     |           |   |          |                  |         |
|   |                |           | Control Down   |                  |   | 0                  | No WAN Connectivity     O sites |                          |                         |         |               | > 500 N      | Abps                  |           |   |          |                  | 0       |
|   |                |           |                |                  |   |                    |                                 |                          |                         |         |               | rcent Utilia | zation                |           |   |          |                  |         |
|   |                |           | WAN Edge Inve  | entory           |   |                    | WAN                             | Edge Health (Tot         | al 0)                   |         |               | Transpo      | ort Health            |           |   | Ту       | pe: By Loss      | • = 0   |
|   |                |           | Total          |                  |   | 16                 |                                 |                          |                         |         |               |              |                       |           |   |          |                  |         |
|   |                |           | Authorized     |                  |   | 16                 |                                 | 0                        | 0                       | 0       |               |              |                       |           |   |          |                  |         |
|   |                |           | Deployed 3     |                  |   |                    |                                 |                          |                         |         |               |              |                       |           |   |          |                  |         |
|   |                | Staging 0 |                |                  |   |                    |                                 | Normal                   | Warning                 | Error   | Error         |              |                       |           |   |          |                  |         |
|   |                |           |                |                  |   |                    |                                 |                          |                         |         |               |              |                       |           |   |          |                  |         |

Vous devez authentifier à nouveau tous les contrôleurs.

Naviguez jusqu'à Configuration > Devices. Modifiez chaque contrôleur et indiquez l'adresse IP de gestion (l'adresse IP de gestion se trouve dans la configuration locale), le nom d'utilisateur et le mot de passe.

| 😧 admin                    | 0                     |         | Û        | •         |                  |              |          |                  |      |         |                  |                 |                 | nage | cisco VMa                   | = |
|----------------------------|-----------------------|---------|----------|-----------|------------------|--------------|----------|------------------|------|---------|------------------|-----------------|-----------------|------|-----------------------------|---|
|                            |                       |         |          |           |                  |              |          |                  |      |         |                  | DEVICES         | CONFIGURATION   | 3    | Dashboard                   | 5 |
|                            |                       |         |          |           |                  |              |          |                  |      |         |                  | ntrollers       | WAN Edge List   |      | Monitor 3                   | □ |
| 000                        |                       |         |          |           |                  |              |          |                  |      |         |                  | 🗍 Change Mode 👻 | Add Controller  |      | Configuration 3             | ٠ |
| Total Rows: 6              |                       |         |          |           |                  |              |          |                  |      |         | Search Options 🗸 |                 | Q               |      | Devices                     |   |
| UUID                       |                       | Version | Policy V | licy Name | Certificate Stat | evice Status | blate De | Assigned Templat | Mode | Site ID | System IP        | Hostname        | Controller Type |      | Devices                     |   |
| acdaf52                    | a                     |         | -        |           | Installed -      | Sync         | In       | -                | CLI  | -       | -                | -               | vManage         |      |                             |   |
| 92302e                     | 9                     |         | -        |           | Installed -      | Sync         | In       | -                | CLI  | 100     | 1.11.11.11       | vManage_rcdn01  | vManage         |      | Network Design              |   |
| 0e3ce6                     | 0                     |         | 1        |           | Installed -      | Sync         | In       | -                | CLI  | 100     | 1.1.1.2          | vsmart          | vSmart          |      |                             |   |
| 7c5bf5a                    | 7                     |         | -        |           | Installed -      | Sync         | In       | -                | CLI  | 100     | 1.2.2.2          | vsmart_rtp      | vSmart          |      | Templates                   |   |
| 30b8e0                     | 3                     |         | 1-1      |           | Installed -      | Sync         | In       | -                | CLI  | 100     | 1.1.1.3          | vbond           | vBond           |      | Policies                    |   |
| official and configuration | Rupping C             | 6       | -        |           | Installed -      | Sync         | In       | -                | CLI  | 100     | 1.1.2.2          | vbond_rtp       | vBond           |      |                             |   |
| Configuration              | Local Con             |         |          |           |                  |              |          |                  |      |         |                  |                 |                 |      | Security                    |   |
| late Log                   | Template <sup>1</sup> |         |          |           |                  |              |          |                  |      |         |                  |                 |                 | aS . |                             |   |
|                            | Edit                  |         |          |           |                  |              |          |                  |      |         |                  |                 |                 |      |                             |   |
| date                       | Invalidate            |         |          |           |                  |              |          |                  |      |         |                  |                 |                 |      | Cloud onRamp                |   |
| e Bring Up                 | Device Bri            |         |          |           |                  |              |          |                  |      |         |                  |                 |                 |      | Network Hub                 |   |
|                            | nvali<br>Devic        | I,      |          |           |                  |              |          |                  |      |         |                  |                 |                 |      | Cloud onRamp<br>Network Hub |   |

### Étape 9. Envoyer les mises à jour aux contrôleurs

| = | Cisco VMan     | age |       |                      |            |                  |                            |               |               |     | •                | 84   | 9 0          | admin 💌    |
|---|----------------|-----|-------|----------------------|------------|------------------|----------------------------|---------------|---------------|-----|------------------|------|--------------|------------|
|   | Dashboard      |     | ¢ co  | NFIGURATION   CERTIF | ICATES     |                  |                            |               |               |     |                  |      | 1 Install Ce | rtificate  |
| ▫ | Monitor >      |     | WAN   | Edge List Controller | \$         |                  |                            |               |               |     |                  |      |              |            |
| ۵ | Configuration  | l   | > Ser | id to vBond          |            |                  |                            |               |               |     |                  |      |              |            |
|   | Devices        |     |       |                      |            |                  |                            |               |               |     |                  |      | 0            | 00         |
|   | Certificates   |     | Q     | Q                    |            | Search Options 🐱 |                            |               |               |     |                  |      | Tota         | al Rows: 6 |
|   |                |     | 2     |                      |            |                  |                            |               |               |     |                  |      | Device IP    |            |
|   | Network Design |     | >     | vBond                | vbond      | 1.1.1.3          | 28 Mar 2023 8:33:00 PM CDT | 30b8e052-3c   | Installed     | 100 | 068BCFF16E5D1CE4 | Sync | 1 7          |            |
|   | Templates      |     | >     | vBond                | vbond_rtp  | 1.1.2.2          | 20 Apr 2023 2:07:00 PM CDT | 9ff911c1-f1a2 | Installed     | 100 | 27630C538F9BD950 | Sync | 1. 7         |            |
|   | remplates      |     | >     | vSmart               | vsmart     | 1.1.1.2          | 21 Apr 2023 8:02:00 PM CDT | 0e3ce626-b1   | vBond Updated | 100 | 4E103617F5961C5D | Sync | 1 7          |            |
|   | Policies       |     | >     | vSmart               | vsmart_rtp | 1.2.2.2          | 21 Apr 2023 7:49:00 PM CDT | 7c5bf5ab-6a8  | vBond Updated | 100 | 3620573D1767DCC9 | Sync | 100000       |            |

| ≡ | cisco Cisco vMana | ge              | ▲ B 📌 0             |                                      |              |         |                                          |                |             |       |          |  |
|---|-------------------|-----------------|---------------------|--------------------------------------|--------------|---------|------------------------------------------|----------------|-------------|-------|----------|--|
|   | Dashboard         | CONFIGURA       | TION   CERTIFICATES |                                      |              |         |                                          |                |             |       |          |  |
|   | Monitor >         | WAN Edge List   | Controllers         |                                      |              |         |                                          |                |             |       |          |  |
| - | Outputting >>     | Send to Control | llers               |                                      |              |         |                                          |                |             |       |          |  |
| * | Configuration >   |                 |                     |                                      |              |         |                                          |                |             | 0     | 00       |  |
|   |                   |                 |                     |                                      |              |         |                                          |                |             | Total | Bower 15 |  |
|   | Certificates      | Q               |                     | Search Options V                     |              |         |                                          |                |             | Tota  | Nowa. 15 |  |
|   |                   | State           |                     |                                      |              |         |                                          |                |             |       |          |  |
|   | Network Design    | <b>e</b>        | vEdge Cloud         | ceaf1eb3-62cf-059d-634a-5649fca28125 | Site03_vEdge | 1.1.1.6 | EB0C7777                                 | Invalid   Stag | ing   Valid |       |          |  |
|   | Templates         | <b>e</b>        | C1101-4P            | C1101-4P-FGL221792P7                 | Site01_C1101 | 1.1.1.5 | 01633D8F                                 | Invalid   Stag | ing   Valid |       |          |  |
|   | rempiaces         | <b>e</b>        | ISR4451-X           | ISR4451-X/K9-F0C16491MWM             | Site02_ISR44 | 1.1.1.4 | F42E                                     | Invalid   Stag | ing   Valid |       |          |  |
|   |                   | ۲               | CSR1000v            | CSR-953188C0-2D85-5D48-A24A-2CEEE71  | -            | -       | Token - 40fcfc5d96bc40fcc39a0d7bfbc7e354 | Invalid   Stag | ing   Valid |       |          |  |
|   |                   | (1)             | CSR1000v            | CSR-91AA789A-C7E7-88E9-F205-1587322  | -            | -       | Token - 18bb348fdefc64ef3b5712046ccbd774 | Invalid   Stag | ing   Valid |       |          |  |

Vous voyez maintenant que tous les périphériques peuvent être gérés par vManage.

| =  | cisco V        | Manag  | e          |                          |            |                     |                       |                                 |                  |                      | ▲ B            | <b>#</b> © @       | admin 🖣   |
|----|----------------|--------|------------|--------------------------|------------|---------------------|-----------------------|---------------------------------|------------------|----------------------|----------------|--------------------|-----------|
| 55 |                |        | DASHB      | OARD                     |            |                     |                       |                                 |                  |                      |                |                    |           |
| •  | Monitor        | ><br>> | •          | <b>2 ↑</b><br>vSmart - 2 | 8          | 3 ↑<br>WAN Edge - 3 | •                     | <b>2</b> ↑<br>vBond - 2         | to vManag        | Reboo<br>Last 24 hrs | t 3            | Warning<br>Invalid | 0         |
| 3  | Tools          |        | Control St | atus (Total 4)           |            |                     | Site Health (Total 2) |                                 |                  | Transport Interface  | Distribution   |                    |           |
|    | Maintenance    |        | Control U  | p                        |            | 4                   | S Full WAN Cor        | nectivity                       | 2 sites          | < 10 Mbps            |                |                    | 9         |
|    | Administration |        | Partial    |                          |            | 0                   | C. D. H. HWAN         |                                 |                  | 10 Mbps - 100 Mbp    | 15             |                    | 0         |
|    | vAnalutice     |        | r ai tiai  |                          |            |                     | Partial WAN           | Connectivity                    | 0 sites          | 100 Mbps - 500 Mb    | pps            |                    | 0         |
| -  |                |        | Control D  | own                      |            | 0                   | O No WAN Con          | nectivity                       | 0 sites          | > 500 Mbps           |                |                    | 0         |
|    |                |        |            |                          |            |                     |                       |                                 |                  |                      | View Percent U | tilization         |           |
|    |                |        | WAN Edge   | Inventory                |            |                     | WAN Edge Health (T    | iotal 2)                        |                  | Transport Health     |                | Type: By Loss      | • = 0     |
|    |                |        | Total      |                          |            | 15                  | $\frown$              | · · ·                           | · · ·            | 100 %                |                |                    |           |
|    |                |        | Authorize  | d                        |            | 15                  | (2)                   | 0                               | 0                |                      |                |                    |           |
|    |                |        | Deployed   |                          |            | 3                   | $\bigcirc$            |                                 |                  | 50 %                 |                |                    |           |
|    |                |        | Staging    |                          |            | 0                   | Normal                | Warning                         | Error            | 0                    |                |                    |           |
|    |                |        | Ton Applic | stione                   |            | = 0                 | Application Awara P   | lauting                         |                  |                      |                |                    |           |
|    |                |        | Top Applie | auons                    |            | ÷ 11                | Turnel Enden          | inte                            | Ava Latency (ma) | Avr. Loss (b)        |                | Type: by           | Loss © [] |
|    |                |        |            |                          |            |                     | Site02_JSR44          | 51:default-Site03_vEdge_Cloud   | 50.5             | 0.013                |                | 37.333             |           |
|    |                |        |            | 1221-127-0-0             |            |                     |                       | default-Site02_ISR4451:default  | 32.167           | 0.012                |                | D                  |           |
|    |                |        |            | No data                  | to display |                     | Site02_JSR445         | i1:default-Site01_C1101:default | 32               | ٥                    |                | D                  |           |
|    |                |        |            |                          |            |                     | Site01_C1101          | default-Site03_vEdge_Cloud.d    | 25.917           | 0                    |                | 41.083             |           |
|    |                |        |            |                          |            |                     |                       |                                 |                  |                      |                |                    |           |

| =  | cisco VManag          | ge                        |                             |                    |                          |                  |                  | ▲ €        | a 📢 🕴             | 0        | admin 🤊 |
|----|-----------------------|---------------------------|-----------------------------|--------------------|--------------------------|------------------|------------------|------------|-------------------|----------|---------|
| :: | Dashboard             | CONFIGURATION   TEMP      | LATES                       |                    |                          |                  |                  |            |                   |          |         |
|    | Monitor >             | Device Feature            |                             |                    |                          |                  |                  |            |                   |          |         |
| •  | Configuration >       | Add Template              |                             |                    |                          |                  |                  |            |                   | C        |         |
|    | Devices               | Template Type Non-Default | · Q                         |                    | Search Options 🗸         |                  |                  |            |                   | Total Ro |         |
|    |                       | Name                      | Description                 | Туре               | Device Model             | Device Templates | Devices Attached | Updated By | Last Updated      |          |         |
|    |                       | vEdge_VPN_0               | Default Transport VPN tem   | WAN Edge VPN       | C1111-4PLTEEA C1117-4P   | 0                | 0                | admin      | 23 Apr 2020 9:30  | :47 AM C |         |
|    | Network Design        | Default_AAA               | Default AAA template settin | AAA                | C1111-4PLTEEA C1117-4P   | 1                | 1                | admin      | 23 Apr 2020 9:42  | 40 AM C  |         |
|    |                       | cEdge_VPN_0               | Default Transport VPN tem   | WAN Edge VPN       | C1111-4PLTEEA   C1117-4P | 1                | 1                | admin      | 23 Apr 2020 9:31  | 47 AM C  |         |
|    | Templates             | vEdge_VPN_512_Interface   | VPN 512 interface config    | WAN Edge Interface | C1111-4PLTEEA C1117-4P   | 0                | 0                | admin      | 23 Apr 2020 9:33  | 40 AM C  |         |
|    | Policies              | vEdge_VPN_0_Interface     | VPN 0 interface config      | WAN Edge Interface | C1111-4PLTEEA   C1117-4P | 0                | 0                | admin      | 23 Apr 2020 9:31: | :07 AM C |         |
|    |                       | Default_Banner            | Banner for amaugust.cisco   | Banner             | ISR4451-X C1101-4P vEd   | 1                | 1                | admin      | 23 Apr 2020 8:17  | :38 AM C |         |
|    |                       | vEdge_VPN_512             | VPN 512 add default route   | WAN Edge VPN       | C1111-4PLTEEA C1117-4P   | 0                | 0                | admin      | 23 Apr 2020 9:32  | :40 AM C |         |
|    | Cloud onRamp for SaaS | cEdge_VPN_0_Interface     | VPN 0 interface config      | WAN Edge Interface | C1111-4PLTEEA C1117-4P   | 1                | 1                | admin      | 23 Apr 2020 9:15  | 37 AM C  |         |
|    |                       | cEdge_VPN_512             | VPN 512 add default route   | WAN Edge VPN       | C1111-4PLTEEA C1117-4P   | 1                | 1                | admin      | 23 Apr 2020 9:33  | :16 AM C |         |
|    |                       | cEdge_VPN_512_Interface   | VPN 512 interface config    | WAN Edge Interface | C1111-4PLTEEA   C1117-4P | 1                | 1                | admin      | 23 Apr 2020 9:34  | 20 AM C  |         |
|    | Network Hub           |                           |                             |                    |                          |                  |                  |            |                   |          |         |

#### À propos de cette traduction

Cisco a traduit ce document en traduction automatisée vérifiée par une personne dans le cadre d'un service mondial permettant à nos utilisateurs d'obtenir le contenu d'assistance dans leur propre langue.

Il convient cependant de noter que même la meilleure traduction automatisée ne sera pas aussi précise que celle fournie par un traducteur professionnel.